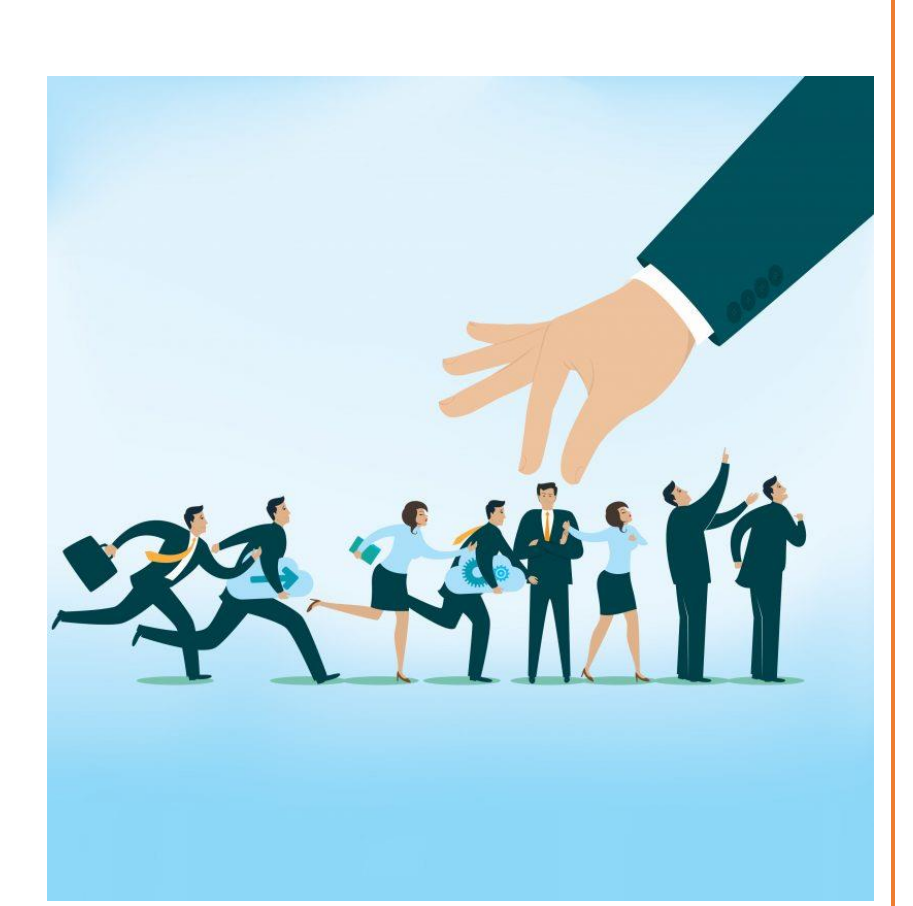

# WHITE PAPER

## – RMM

White Paper Document On DLI's Recruitment Management Module (RMM)

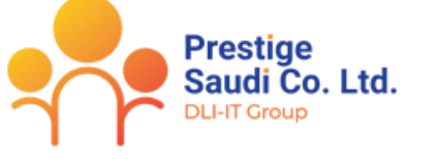

Ver 1.0

#### ABSTRACT

White papers discuss a specific business issue, product, or competitive situation. In many cases, they summarize information about a topic.

Hence, this document provides an overview of the overall functionalities in **Recruitment Management Module** compiled and served for Business User to meet their Business need with respect to Recruitment.

Prepared by – Khushwant Singh Sansowa

## **Table of Contents**

| 1. | Purpose of the document & Its Intended Audience | 2  |
|----|-------------------------------------------------|----|
| 2. | The Recruitment Management Module               | 2  |
| 3. | The Distinguishing Features                     | 2  |
| 4. | Definitions, Acronyms & Stakeholder             | 3  |
| 5. | Stakeholder Analysis                            | 3  |
| 6. | Process Diagram                                 | 4  |
| 7. | Process Description                             | 5  |
|    | 1. Log In                                       | 5  |
|    | 2. Job Description                              | 5  |
|    | 3. Manpower Requisition                         | 6  |
|    | 4. Publish Vacancy                              | 8  |
|    | 5. Current Opening                              | 9  |
|    | 6. Candidate Application                        | 10 |
|    | 7. Bulk Upload                                  | 11 |
|    | 8. Sampling                                     | 12 |
|    | 9. Cross Vacancy                                | 14 |
|    | 10. Interview Scheduling                        | 15 |
|    | 11. Interview Assessment                        | 17 |
|    | 12. Candidate Selection                         | 19 |
| 8. | Business Benefits                               | 23 |

## 1. Purpose of the document & Its Intended Audience

The purpose of this White Paper Document is to clearly detail down the functionality developed in RMM system to automate the business process with respect to Recruitment Management Module. The functionality enumerated in this document are sequentially arranged in order of their occurrence during the course of Recruitment Cycle of a candidate.

## 2. The Recruitment Management Module

There has been long inherent need in the Middle East Market for simplest yet comprehensive Recruitment Management Module; and to fill this business gap, DLI took the initiative to research thoroughly & to come out with an exceptional Web application – RMM (Recruitment Management Module). It is an add-on to HR Works which serves to automate the process of Recruitment in the organization.

RMM is a software application that provides extensive coverage of functionality through manpower requisition to Final Shortlisting of a candidate and converting them into Employees finally.

## 3. The Distinguishing Features

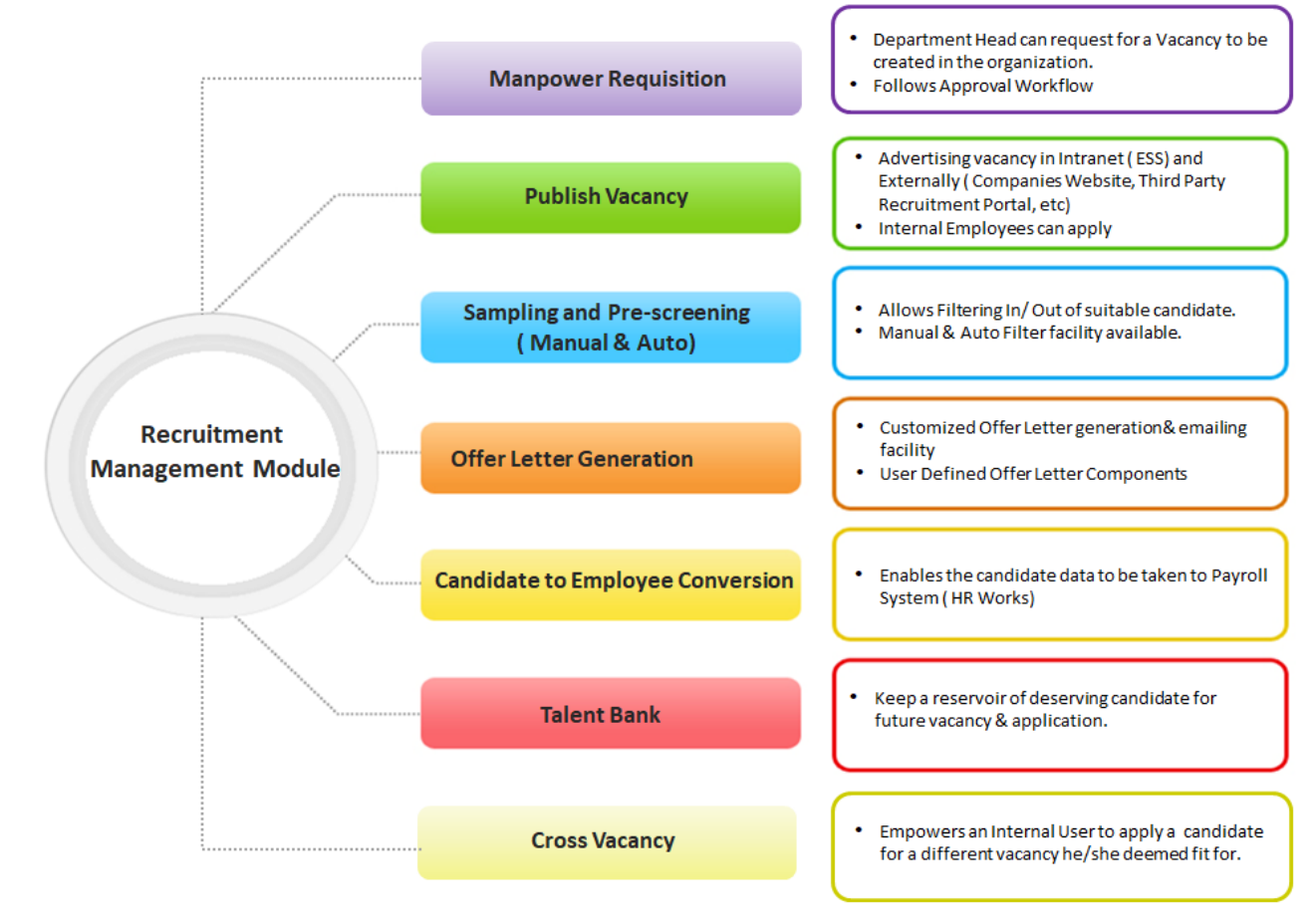

## 4. Definitions, Acronyms & Stakeholder

| Abbreviation            | Entity                                 | Explanation                                                                                                    |
|-------------------------|----------------------------------------|----------------------------------------------------------------------------------------------------|
| LM                      | Line Manager                           | Supervisor who a subordinate reports to                                                                                         |
| RM                      | Recruitment Manager                    | User who manage and control administration part of RMM module in system, and does the Recruitment Business in the organization. |
| HRM                     | Human Resource Manager                 |                                                                                                    |
| RMM                     | Recruitment Management<br>Module       |                                                                                                    |
| Client                  | Prospective Client using<br>RMM Module |                                                                                                    |
| HR Works Plus<br>(HRWP) | ESS System                             | Name of ESS System in use in Client Holding                                                                                     |
| Third Party<br>Agency   |                                        | External agency who supplied Manpower Resources to the organization                                                             |

## 5. Stakeholder Analysis

This sub-section describes the type of users likely to use the system and their roles

| Sr. No. | Entity                             | Role in PMM                                                                                                    |
|---------|------------------------------------|----------------------------------------------------------------------------------------------------|
| 1       | Recruitment Manager<br>(RM)        | User who manage and control administration part of RMM module in system, and does the Recruitment Business in the organization                                            |
| 2       | Recruitment<br>Representative (RR) | A recruitment representative is the person identified from each location / division / department who would initiate the "Manpower Requisition" for their authorized area. |
| 3       | Human Resource<br>Manager (HRM)    | The role of HR Manager is to Approve transactions like –<br>Manpower Requisition, etc.<br>They will be the one to do Candidate to Employee conversion.                    |
| 4       | ESS User                           | Employees who will apply against a vacancy on behalf of Referral / Candidate.                                                                                             |

## 6. Process Diagram

The process diagram explains the connected events from start to finish in RMM process:-

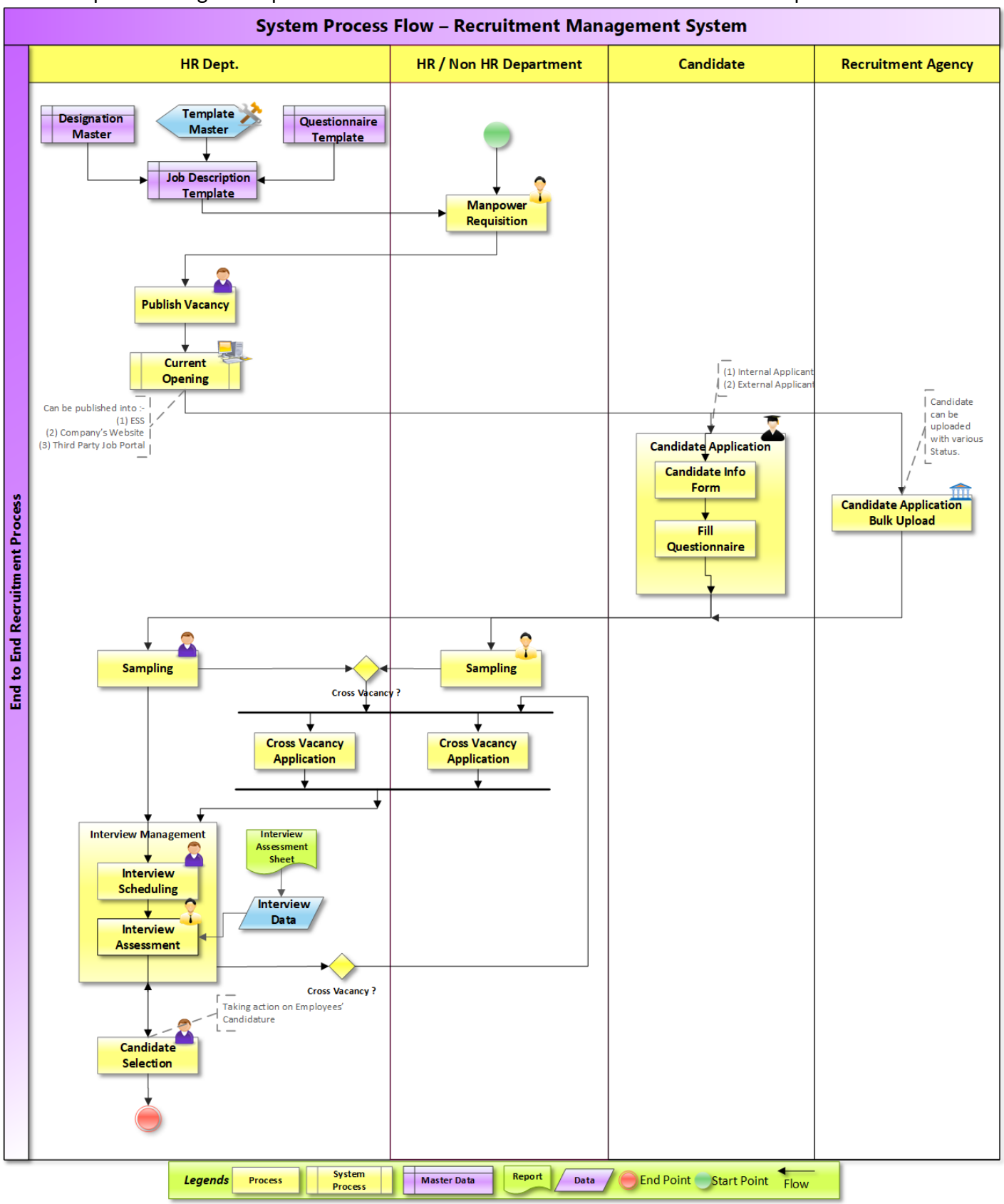

## 7. Process Description

### 1. Log In

User logs in ESS System : User would log into the ESS System through the following URL - <u>http://ess/</u>. The landing page of the employee would be – "Employee Profile". This shows the basic details of the Employee.

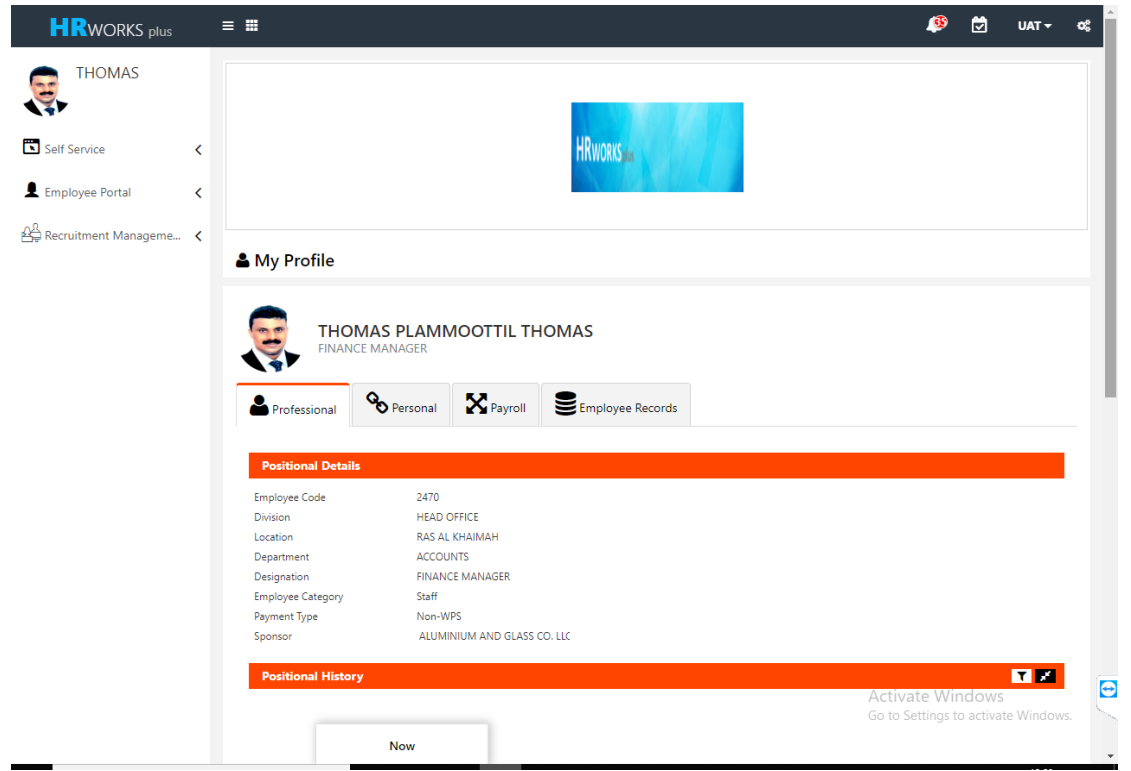

#### 2. Job Description

Job Description can be created in the system and is a Master Data. Not only Designation wise a Job Description can be created but RMM has the capability to create specific Job Description entity wise as well. For example Sales Manager Job Description for different location may be created differently in the system and can be kept for usage in Recruitment Cycle.

| ob Description               |                                                                                                    |   |
|------------------------------|----------------------------------------------------------------------------------------------------|---|
| Designation                  | IT MANAGER                                                                                                    | • |
| Division                     | HEAD OFFICE                                                                                                    | • |
| Location                     | RAS AL KHAIMAH                                                                                                    | • |
| Department                   | IT DEPARTMENT                                                                                                    | • |
| Job Description Template     | JD-Job Description Template - General                                                                                                    | • |
| Experience Required          |                                                                                                    |   |
| Job Description              | Over all responsibility of the group IT<br>function.<br>Preparation of group IT policy and<br>budget.<br>Plan and analyse the software, hardware<br>and telecommunications needs of an | • |
| Qualification Required       | Select                                                                                                    | • |
| Suggested Salary Range       |                                                                                                    |   |
| JQ Questionnaire<br>Template | JQ-Job Questionnaire - General                                                                                                    | • |

#### 3. Manpower Requisition

Each of the Recruitment Representative (RR) will have extra menu in their ESS – "Manpower Requisition". It is from this manpower requisition the request for creating a vacancy in an organization would be generated.

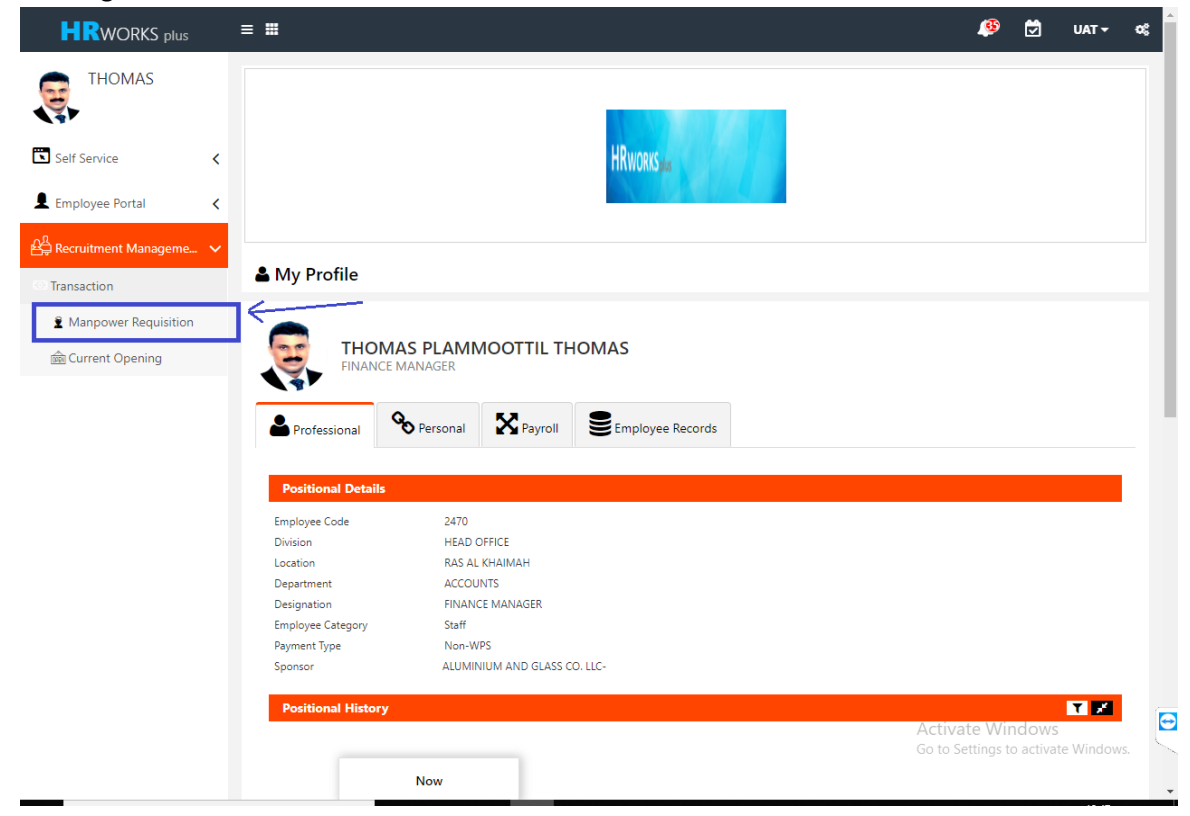

User would click "Manpower Requisition" from the menu to open up Manpower Requisition Form.

The main form would show all the historical records ever created by the user.

|                         | ≡ ₩         |                        |                     |               |                                                                                                    |                |                | <u>(</u>        | 🔁 UAT 🗸        | o;  |
|-------------------------|-------------|------------------------|---------------------|---------------|----------------------------------------------------------------------------------------------------|----------------|----------------|-----------------|----------------|-----|
| THOMAS                  | € Manp      | ower Requis            | ition               |               | $\underline{e}_{\mathbf{S}}^{\mathbf{c}}$ Recruitment Management $>$ Transaction $>$ Manpower Requisition |                |                |                 |                |     |
| Self Service            | < Requ      | est                    |                     |               |                                                                                                    |                |                |                 | Create         | New |
| Employee Portal         | < i≣ Requ   | isition List           |                     |               |                                                                                                    |                |                |                 | ~ ©            | ×   |
| 윤을 Recruitment Manageme |             | DN 🔽                   |                     |               |                                                                                                    |                |                |                 |                |     |
| Transaction             | Drag a colu | mn header here to grou | p by that column    |               |                                                                                                    |                |                |                 |                |     |
| Manpower Requisition    | Action      | Trnx No                | Transaction Date    | Designation   | Division                                                                                                  | Location       | Department     | Request Vacancy | Status         |     |
| 📾 Current Opening       | ¢           | MR0013                 | 13/06/2019          | IT MANAGER    | HEAD OFFICE                                                                                               | RAS AL KHAIMAH | IT DEPARTMENT  | 1               | Approved       |     |
|                         | ¢           | MR0012                 | 29/05/2019          | ALUMINIUM FIT | ALUMINIUM                                                                                                 | RAS AL KHAIMAH | PROJECT HELPER | 2               | Approved       |     |
|                         | ¢           | MR0010                 | 12/05/2019          | SITE FOREMAN  | GLASS DIVISION                                                                                            | RAS AL KHAIMAH | PROJECT HELPER | 2               | Approved       |     |
|                         | Page 1 d    | of 1(3 items)          | 1                   |               |                                                                                                    |                |                | F               | Page Size 10 🔽 |     |
|                         | 4           |                        |                     |               |                                                                                                    |                |                |                 |                | Þ   |
|                         | Show Ap     | proved Transactions    | Show Rejected Trans | actions       |                                                                                                    |                |                |                 |                |     |
|                         |             |                        |                     |               |                                                                                                    |                |                |                 |                |     |
|                         |             |                        |                     |               |                                                                                                    |                |                |                 |                |     |

In order to create a New Transaction, User would have to click "Create New". System would

navigate into a Transaction Page as shown below. User would have to feed the vacancy details.

|                      |                                        |                  |             | ۹        | UAT 🗸 | o;   |
|----------------------|----------------------------------------|------------------|-------------|----------|-------|------|
| Manpower Requisition | on - MR0013                            |                  |             |          |       | ×    |
| Trnx No              | MR0013                                 | Transaction Date | 13/06/2019  |          |       |      |
| Designation          | IT MANAGER                             | Division         | HEAD OFFICE | <b>*</b> |       | •    |
| Location             | RAS AL KHAIMAH                         | Department       |             | <b>*</b> |       | ptio |
| Existing             | 0                                      |                  |             |          |       | su   |
| Under Request        | 0                                      |                  |             |          |       |      |
| Request Vacancy      | 1                                      |                  |             |          |       |      |
| Comments             | Please onboard IT Manager by July 15th |                  |             |          |       |      |
|                      |                                        |                  |             |          |       |      |
| Attachment           | Browse                                 |                  |             |          |       |      |
|                      | Upload                                 |                  |             |          |       |      |
|                      |                                        |                  |             |          |       |      |
|                      |                                        |                  |             |          | Close |      |

This would follow the approval workflow defined for "Manpower Requisition" function. A sample workflow with approved status (green) is shown below.

|                                                                                    |                                                      |                                            | 🤒 💆                                                                                                   | UAT 🕶     | o; |
|------------------------------------------------------------------------------------|------------------------------------------------------|--------------------------------------------|----------------------------------------------------------------------------------------------------|-----------|----|
| Manpower Requisition                                                               | on - MR0013                                          |                                            |                                                                                                    |           | ×  |
| Trnx No<br>Designation<br>Location<br>Existing<br>Under Request<br>Request Vacancy | MR0013<br>IT MANAGER<br>RAS AL KHAIMAH<br>0<br>0     | Transaction Date<br>Division<br>Department | Workflow       01     AMRUTHA<br>HR Executive - Recruitment       02     Simil<br>Computer Management | ©<br>©    |    |
| Comments<br>Attachment                                                             | Please onboard IT Manager by July 15th Browse Upload |                                            | Workflow Transaction History                                                                          | <u>5.</u> |    |
|                                                                                    |                                                      |                                            |                                                                                                    | Close     |    |

#### 4. Publish Vacancy

Publish Vacancy function is where a Super User , usually a Recruitment Manager or HR, would have the authority to analyze all the incoming approved "Manpower Requisition" transaction.

These would be duly analyzed and each on it would be "Activated". This activate would end up publicizing a Vacancy Request into – ESS, Company's Websites and Third Party Portal.

(This Depends on the scope of Integration discussed in agreement document)

|                          | ≡ ■                |                                                               |                          |             |                          |                        |            |                   | ۱                 | Ø           | UAT 👻 🕴     | ¢; |
|--------------------------|--------------------|---------------------------------------------------------------|--------------------------|-------------|--------------------------|------------------------|------------|-------------------|-------------------|-------------|-------------|----|
| AMRUTHA                  | Publis             | Publish Vacancy & Recruitment Management > Transaction > Publ |                          |             |                          |                        |            |                   |                   |             |             | су |
| Self Service <           | i <b>≣</b> Publish | ≣ Publish Vacancy List v ©                                    |                          |             |                          |                        |            |                   |                   |             | ~ @ ×       |    |
| L Employee Portal        | BULK ACTION        | •                                                             |                          |             |                          |                        |            |                   |                   |             |             |    |
| 율 Recruitment Manageme 🗸 | Priority Order     | Trnx No                                                       | Tnx Date                 | Designation | Division                 | Location               | Department | Requested Vacancy | No. Of Applicants | Shortlisted | Offer Submi | •  |
| * Configuration          |                    | MR0013                                                        | 13/06/2019               | IT MANAGER  | HEAD OFFICE              | RAS AL KHAI            | IT DEPARTM | 1                 |                   |             |             | -  |
| Transaction              | 3                  | MR0007                                                        | 10/06/2019               | STORE SUPE  | ALUMINIUM                | CENTRAL ST             | PROJECT ST | 2                 |                   |             |             |    |
| Manpower Requisition     |                    | MR0012<br>MR0011                                              | 29/05/2019<br>27/05/2019 | ALUMINIUM   | ALUMINIUM<br>BOSCO MET   | RAS AL KHAI<br>SHARJAH | PROJECT HE | 2                 |                   |             |             | -  |
| Publish Vacancy          | 4                  | MR0008                                                        | 27/05/2019               | ALUMINIUM   | GLASS DIVIS              | RAS AL KHAI            | ACCOUNTS   | 15                |                   |             |             |    |
| 💼 Current Opening        | 1                  | MR0005<br>MR0010                                              | 27/05/2019 27/05/2019    | SITE FOREM  | BOSCO TRA<br>GLASS DIVIS | SHARJAH<br>RAS AL KHAI | PROJECT HE | 5                 |                   |             |             | -  |
| 📲 Sampling               |                    | MR0009                                                        | 30/04/2019               | WELDER      | ALUMINIUM                | RAS AL KHAI            | PROJECT ST | 5                 |                   |             |             |    |
| 🖾 Interview Scheduling   | •                  | MR0006                                                        | 03/04/2019               | FINANCE M   | BOSCO TRA                | CENTRAL ST             | ACCOUNTS   | 2                 |                   |             | •           |    |
| 💩 Interview Assessment   | Page 1 of 1(       | 9 items) (                                                    | 1                        |             |                          |                        |            |                   |                   | Page S      | ize 10 🔽    |    |
| 🛱 Candidate Selection    | Show Closed        | l Transactions                                                |                          |             |                          |                        |            |                   |                   |             |             |    |

For each of the record, user can take the following action :-

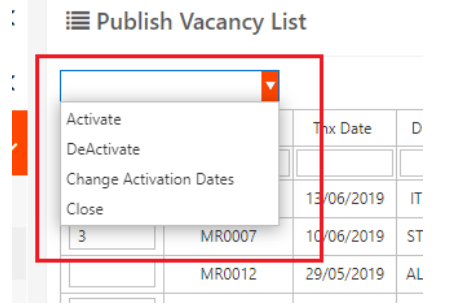

- a. Activate : To Publicize / Advertise a Vacancy
- b. De-Activate : To Deactivate an active vacancy
- c. Change Activation Dates : To change the period of being active of a vanacy.
- d. Close : To close a vacancy.

| ≡ Publish Vacancy List ~ © ×                                                                                |                                       |         |            |             |             |           |                |                   |               |             |  |
|----------------------------------------------------------------------------------------------------|---------------------------------------|---------|------------|-------------|-------------|-----------|----------------|-------------------|---------------|-------------|--|
| Activate         Tom Date         01/05/2019         To Date         30/09/2019         Apply         Clear |                                       |         |            |             |             |           |                |                   |               |             |  |
|                                                                                                    | Priority Order                        | Trnx No | Tnx Date   | Designation | Location    | Division  | Department     | Requested Vacancy | No. Of Applic | Shortlisted |  |
|                                                                                                    |                                       |         |            |             |             |           |                |                   |               |             |  |
|                                                                                                    | 1                                     | MR0005  | 17/07/2019 | SITE FOREM  | SHARJAH     | BOSCO TRA |                | 5                 |               |             |  |
|                                                                                                    |                                       | MR0006  | 17/07/2019 | FINANCE M   | CENTRAL ST  | BOSCO TRA | ACCOUNTS       | 2                 |               |             |  |
|                                                                                                    |                                       | MR0009  | 17/07/2019 | WELDER      | RAS AL KHAI | ALUMINIUM | PROJECT STAFFS | 5                 |               |             |  |
| 4                                                                                                    |                                       |         |            |             |             |           |                |                   |               | ۱.          |  |
| Page 1 of                                                                                                   | Page 1 of 1(3 items) (1) Page Size 10 |         |            |             |             |           |                |                   |               |             |  |
| Show Clos                                                                                                   | ed Transactions                       |         |            |             |             |           |                |                   |               |             |  |

#### 5. Current Opening

Current Opening is the page in ESS, which will populate all the active vacancies in the organization. This Menu – "Current Opening" is the one usually shared across the organization with all the employees so that they can apply on behalf of their referral.

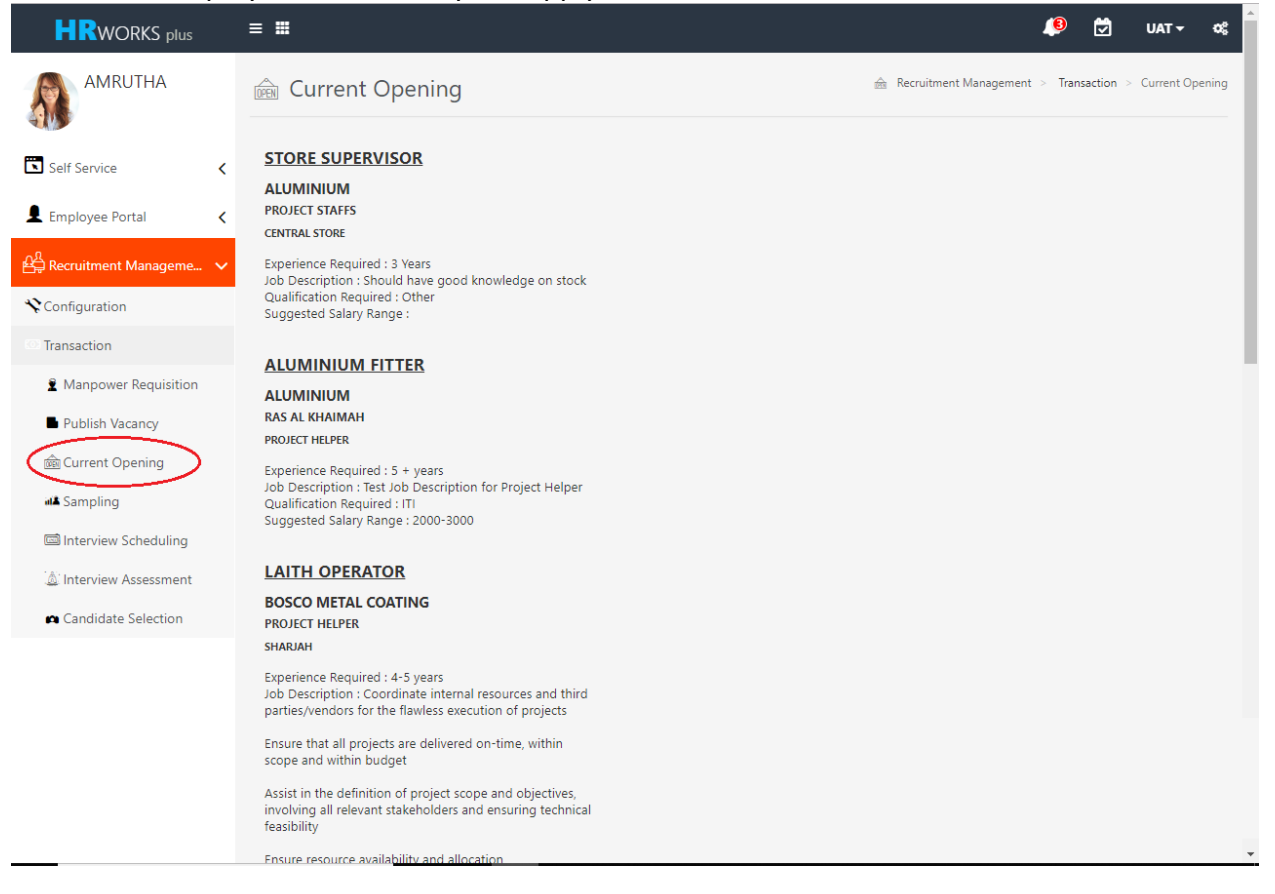

#### 6. Candidate Application

As the name says, this is through where a Candidate can apply against a vacancy. The designation bears a hyperlink which is interactive in nature. It is this Hyperlink along with its description which is getting populated into Companys Website and Third Party Portal. User is required to apply against.

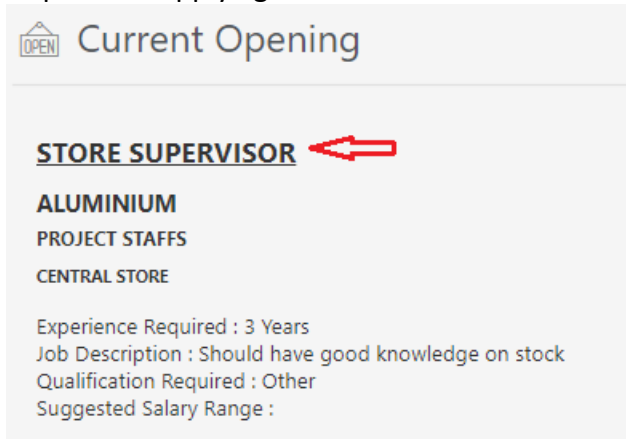

On clicking the hyperlink, Candidate Application form will open. The details in this page is variable in nature. This means it is completely User Defined. The details in this pagen is either filled up by the ESS User or would come from Integrated website as Data Transfer.

A sample Candidate application form is shown below :-

10

Ver 1.0

| Apply For This Job                              |                                   |
|-------------------------------------------------|-----------------------------------|
|                                                 |                                   |
| Name of the Candidate                           | Albert Strokes                    |
| Date of Birth                                   | 20/06/1980                        |
| Passport No.                                    | <u>ZXC5623C</u>                   |
| Current Visa Status                             | On Visit Visa                     |
| Marital Status                                  | Single                            |
| Religion                                        | Christian                         |
| Nationality                                     | Canada                            |
| Gender                                          | Male                              |
| Email                                           | strokes@gmail.com                 |
| UAE Contact No.                                 | 0556626388                        |
| Home Country No.                                | NA                                |
| Dependent Details                               | NA                                |
| Current Salary                                  | CAD 3000 per month                |
| Expected Salary                                 | AED 16000 per month               |
| Language Spoken                                 | English                           |
| Highest Qualification                           | MBA - Logistics                   |
| Last Company Worked & Position                  | Type Here                         |
| How many relevant years of experience you have? | Type Here                         |
| Do you have UAE Driving License?                | None                              |
| Required Notice Period                          | Type Here                         |
| Please provide any two reference                | Type Here                         |
|                                                 | Select File Browse                |
| Upload Resume                                   | Upload                            |
|                                                 | sample resume for RMM.doc (14 KB) |

#### 7. Bulk Upload

Bulk Upload is the facility majorly used by Blue Collar Employees oriented organization. A Blue Collar employees is the one which doesnot need to pass through entire process of Requisition to Interview, infect they can directly be uploaded into the RMM System as Selected / Shortlisted candidate.

This can either be requested by Third Party Recruitment Agency or In House User. In either case the extension of functionality of "Bulk Upload" would be given to the concerned party.

#### 8. Sampling

When innumerous Candidate applies against a vacancy, it becomes sometimes cumbersome for a Recruitment Manager to scrutinize each and every candidate profile.

This necessitates to bring in facility of High Lever Screening . In RMM System this screening is possible through 2 ways -(1) Manual (2) Automatic.

Let us first discuss the feature of Main Form of sampling.

|                                                                      | ≡ <b>Ⅲ</b>  |                                                             |                    |                 |                 |         | <b>B</b>    | 💆 UAT        | <b>- α</b> ₿ |  |
|----------------------------------------------------------------------|-------------|-------------------------------------------------------------|--------------------|-----------------|-----------------|---------|-------------|--------------|--------------|--|
| AMRUTHA                                                              | 📲 Samp      | All Sampling & Recruitment Management > Transaction > Sampl |                    |                 |                 |         |             |              |              |  |
| Self Service <                                                       | LIII Sampl  | ing List                                                    |                    |                 |                 |         |             | ~            | @ ×          |  |
| Lemployee Portal C Drag a column header here to group by that column |             |                                                             |                    |                 |                 |         |             |              |              |  |
|                                                                      |             | Ma                                                          | npower Requisition |                 | Sampling Status |         |             |              |              |  |
| Big Recruitment Manageme ↓                                           | Action      | Trnx No                                                     | Position           | No. of Openings |                 | Pending | Filtered In | Filtered Out |              |  |
| * Configuration                                                      |             |                                                             |                    |                 |                 |         |             |              |              |  |
| Transaction                                                          | ¢           | MR0006                                                      | FINANCE MANAGER    | 2               | 1               |         | 1           |              |              |  |
|                                                                      | ₽           | MR0009                                                      | WELDER             | 5               | 1               |         | 1           |              |              |  |
| Manpower Requisition                                                 | ⇔           | MR0013                                                      | IT MANAGER         | 1               | 2               |         | 1           | 1            |              |  |
| Publish Vacancy                                                      | ¢           | MR0007                                                      | STORE SUPERVISOR   | 2               | 1               | 1       |             |              |              |  |
|                                                                      | ¢           | MR0012                                                      | ALUMINIUM FITTER   | 2               | 1               | 1       |             |              |              |  |
| 🞰 Current Opening                                                    | ⇔           | MR0011                                                      | LAITH OPERATOR     | 2               | 2               |         | 2           |              | _            |  |
| all Sampling                                                         | ¢           | MR0010                                                      | SITE FOREMAN       | 2               | 5               | 2       | 3           |              |              |  |
| Interview Scheduling                                                 | Page 1 of 1 | l(7 items) 🕜                                                | 1 🕑                |                 |                 |         |             | Page Size 10 |              |  |
| Candidate Selection                                                  |             |                                                             |                    |                 |                 |         |             |              |              |  |

As shown above, Sampling forms shows – Records of Manpower Requisition, those records which are taken through sampling transaction and is divided into Filter In , Filter Out, Pending & Talent bank.

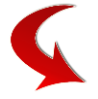

It also shows those candidate records which are through with Interview, who has been offered a Offer Letter. It also shows how number of candidate who finally have joined the organization

| <u>lılıl</u> S | ampling Lis        | st                           |           |          |          |          |          | ~ @ X        |
|----------------|--------------------|------------------------------|-----------|----------|----------|----------|----------|--------------|
| Drag a         | column header l    | here to group by that column | 1         |          |          |          |          |              |
|                |                    | Interview S                  | Status    |          |          | Joined   |          |              |
|                | Pending            | Scheduled / Ongoing          | Qualified | Rejected | Released | Accepted | Rejected |              |
|                |                    |                              |           |          |          |          |          |              |
|                |                    |                              |           |          |          |          |          |              |
|                |                    |                              |           |          |          |          |          |              |
|                |                    |                              |           |          |          |          |          |              |
|                |                    |                              |           |          |          |          |          |              |
|                |                    |                              |           |          |          |          |          |              |
|                |                    |                              | 1         |          |          |          |          |              |
|                | 1                  | 1                            |           |          |          |          |          |              |
| Pag            | ge 1 of 1(7 items) |                              |           |          |          |          |          | Page Size 10 |

#### User can click the action button to open the Transaction Page

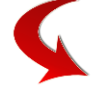

#### A transaction page looks like as shown below :-

| HRwo        | RKS plus                |                       |              |                     |                |          | ۹      |       | UAT 🗸  | ¢ |
|-------------|-------------------------|-----------------------|--------------|---------------------|----------------|----------|--------|-------|--------|---|
| Sampling    |                         |                       |              |                     |                |          |        |       |        | × |
| Transaction |                         | MR0013                |              |                     |                |          |        |       |        |   |
| Position    |                         | IT MANAGER            |              |                     |                |          |        |       |        |   |
| No. of Open | ings                    | 1                     |              |                     |                |          |        |       |        |   |
| BULK ACTION | •                       |                       |              |                     |                |          |        |       | Export |   |
| Action      | Name of the Candid      | ate Date of Birth     | Passport No. | Current Visa Status | Marital Status | Religion | Nation | ality |        | ] |
| Ø           | Jagadish Gupta          | 10-06-1993            | m 5012364    |                     | Married        | Hindu    | India  | an    |        |   |
| 4           |                         |                       |              |                     |                |          |        |       | •      |   |
| ☑ Show Pend | ding 🔽 Show Filtered In | n 🗌 Show Filtered Out |              |                     |                |          |        |       | Clos   | 0 |

User can take action against a Candidate for - Filter In , Filter Out, Pending, etc

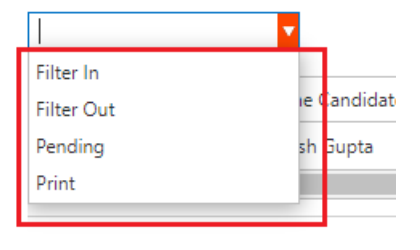

Show Pending 🔽 Show Filtered In

Those who are Filterd In will finally made it to the next process of Recruitment cycle. Rest would either be filtered out straight away or be in pending stage.

The above process is a Manual process.

RMM has the capability of making the user life easier by incorporating the feature of Auto Filter.

| BULK ACTION | <b>X</b>              |              |             |               |               |          | Auto Filter       | xport |
|-------------|-----------------------|--------------|-------------|---------------|---------------|----------|-------------------|-------|
| Action      | Name of the Candidate | Passport No. | Nationality | Upload Resume | Date of Birth | Religion | Dependent Details | Expe  |
| ø           | Fateh Ali Khan        | ZX898546X    | Pakistan    | Ø             | 01-05-1980    | Muslim   | na                |       |
| 4           |                       |              |             |               |               |          |                   | •     |

✓ Show Pending □ Show Filtered In □ Show Filtered Out

This works on the following principles :-

System compares and contrast the condition / data coming from through the Candidate application Form against the condition from the data provided in "Manpower Requisition" transaction of the corresponding requirement instance. The contrast is equated between the fields from "Sampling" & fields from "Manpower Requisition" as follows :-

| Fields from "Manpower Requisition" | Fields from "Sampling" |
|------------------------------------|------------------------|
| Education                          | Highest Qualification  |

| Experience                         | How many relevant years of experience you have? |
|------------------------------------|-------------------------------------------------|
| Salary Range                       | Expected Salary                                 |
| Age                                | Date of Birth                                   |
| Nationality                        | Nationality                                     |
| Spoken Language preferred , if any | Language Spoken                                 |
| UAE Driving License Required       | Do you have UAE Driving License                 |

#### 9. Cross Vacancy

Cross Vacancy" is a transaction in RMM Module which will allow Recruitment Manager / User to apply a candidate against a vacancy different from what he initially applied for.

The beginning of the transaction for Cross Vacancy started actually from -(1) "Sampling" screen, where user takes action as "Talent Bank". It can also start from "Candidate Selection" screens" User can also take the "Talent Bank" action on a candidate from. In either of the cases, the concern candidate will be marked for "Talent Bank" in RMM System.

| Cross V   | Vacaı      | ncy                     |                         |                          |                         |                         |                         |                         |                         |                         |                         |                         |
|-----------|------------|-------------------------|-------------------------|--------------------------|-------------------------|-------------------------|-------------------------|-------------------------|-------------------------|-------------------------|-------------------------|-------------------------|
|           |            |                         |                         |                          |                         |                         |                         |                         |                         | Create                  | New                     | l.                      |
| Cross Vac | ancy Tra   | ansactions              |                         |                          |                         |                         |                         |                         |                         |                         |                         |                         |
|           |            |                         |                         |                          |                         |                         | Switched Ma             | anpower Requisi         | tion Details            | Initial Manp            | ower Requis             | ition Details           |
| Action    |            | Trnx No.                | Trnx Date               | Candidate ID             | Candidate Name          | Current Candidate Sta   | Trnx No                 | Trnx Date               | Designation             | Trnx No                 | Trnx Date               | Designation             |
|           |            | < <search>&gt;</search> | < <search>&gt;</search> | < <search>&gt;</search>  | < <search>&gt;</search> |                         | < <search>&gt;</search> | < <search>&gt;</search> | < <search>&gt;</search> | < <search>&gt;</search> | < <search>&gt;</search> | < <search>&gt;</search> |
| 1         |            | CV008                   | 28/06/2019              | J CI029                  | Pinaki Mitra            | Pending                 | MR007                   | 30/04/2019              | Sales Manager           | MR001                   | 30/02/2019              | Sales Exec.             |
| 1         |            | CV007                   | 26/06/2019              | J CI027                  | Arubindo Chateerje      | Filtered In             | MR016                   | 15/06/2019              | Sr. Accountant          | MR014                   | 12/06/2019              | Jr. Acct.               |
| 6         |            | CV006                   | 25/06/2019              | J CI019                  | Gijo David              | Shortlisted             | MR006                   | 24/04/2019              | Finance Mgr.            | MR004                   | 22/04/2019              | Finance Analyst         |
| 1         |            | CV005                   | 25/06/2019              | J CI017                  | Monika Desouja          | Offer Letter Release    | MR005                   | 23/04/2019              | Security Head           | MR003                   | 21/04/2019              | Watchman                |
| r'        |            |                         |                         |                          |                         |                         |                         |                         |                         |                         | Page 1 2 3 4            | 17                      |
| Candidate | s          |                         |                         |                          |                         |                         |                         |                         |                         |                         |                         |                         |
| Candidate | e Details  | Candidate -             | Manpower Requistion     | Details History          |                         |                         |                         |                         |                         |                         |                         |                         |
| Action    |            | Candidate ID            | Candidate Name          | Current Candidate Status | Nationality             | Highest Qualification   | Age                     | Experience in Y         | ears                    | 1                       |                         |                         |
|           |            | < <search>&gt;</search> | < <search>&gt;</search> | < <search>&gt;</search>  | < <search>&gt;</search> | < <search>&gt;</search> | < <search>&gt;</search> | < <search>&gt;</search> |                         | 1                       |                         |                         |
|           |            | CC004                   | Khushwant Singh         | Talent Bank              | India                   | MSc                     | 3                       | .7 10                   |                         | 1                       |                         |                         |
| 1         | 0          | CC003                   | Sini Aji                | Talent Bank              | India                   | MBA                     | 3                       | 3 8                     |                         | 1                       |                         |                         |
|           | D          | <u>CC</u> 002           | Karthikey               | Talent Bank              | India                   | Diploma                 | 4                       | 0 7                     |                         | 1                       |                         |                         |
|           | Open       | 001                     | Muhhammad rashid        | Talent Bank              | India                   | B Com                   | 34                      | 4 8                     |                         | 1                       |                         |                         |
|           |            |                         |                         |                          |                         |                         | Page 1 2 3 41           | 7                       | -                       | 1                       |                         |                         |
|           | Create New |                         |                         |                          |                         |                         |                         |                         |                         | •                       |                         |                         |

The candidate marked for "Talent Bank" will be available for "Cross Vacancy" transaction. These candidate will come and deposit in "Candidates" section of this main page. From the action button here , user will click and "Create New" to move to the Instance form.

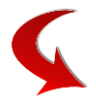

In this Instance form, user can find the list of all the "Manpower Requisition" transaction. Only the open (still open in Publish Vacancy whose "To Date" lies in the future) will be shown in the listing. User can Save, Submit the transaction and this will follow approval workflow.

|                           | Candidate ID          | CC004                   | _                       |                         |                         |                         |         |
|---------------------------|-----------------------|-------------------------|-------------------------|-------------------------|-------------------------|-------------------------|---------|
|                           | Candidate Name        | Khushwant Singh         | -                       |                         |                         |                         |         |
| nitial Ma                 | npower Requisition    | MR002                   |                         |                         |                         |                         |         |
|                           | Designation           | Sales Exec.             |                         | Location                | Ras Al Khaima           | h                       |         |
|                           | Department            | Sales                   |                         | Vacancy                 |                         | 6                       |         |
| elect T                   | rnx No                | Trnx Date               | Designatio              | Departme                | Grade                   | Requested               | Vacancy |
| <search>&lt;&lt;</search> | <search>&gt;</search> | < <search>&gt;</search> | < <search>&gt;</search> | < <search>&gt;</search> | < <search>&gt;</search> | < <search>&gt;</search> |         |
| M                         | IR007                 | 30/02/2019              | Sales Manag             | Sales                   | G7                      | 1                       |         |
| М                         | IR021                 | 12/06/2019              | Jr. Acct.               | Finance                 | G6                      | 1                       |         |
| М                         | R019                  | 22/04/2019              | Finance Ana             | Finance                 | G7                      | 1                       |         |
|                           | R017                  | 21/04/2019              | Watchman                | Security                | G1                      | 3                       |         |
|                           |                       |                         |                         |                         |                         |                         |         |

#### **10. Interview Scheduling**

A Interview scheduling is a transaction to arrange Interviews for various candidate in RMM Module.

|                                        | ≡ ₩          |                     |                     |                 |                 |         |                      | 🤨 💭                | UAT 🕶        | o;     |
|----------------------------------------|--------------|---------------------|---------------------|-----------------|-----------------|---------|----------------------|--------------------|--------------|--------|
| AMRUTHA                                | 🖾 Interv     | view Scheo          | duling              |                 |                 | 🎪 Recru | uitment Management > | Transaction > Inte | erview Scheo | duling |
| Self Service <                         | III Sched    | ule List            |                     |                 |                 |         |                      |                    | ~ ©          | ×      |
| L Employee Portal                      | Drag a colum | n header here to gr | oup by that column  |                 |                 |         |                      |                    |              |        |
| P. Possitiment Manageme                |              | м                   | anpower Requisition |                 | No of Applicant |         | Sampling Stat        | tus                |              |        |
| □ Recruitment Manageme V               | Action       | Trnx No             | Position            | No. of Openings |                 | Pending | Filtered In 🔺        | Filtered Out       |              |        |
| * Configuration                        |              |                     |                     |                 |                 |         |                      |                    |              |        |
| () Transaction                         | ¢            | MR0007              | STORE SUPERVISOR    | 2               | 1               | 1       |                      |                    |              |        |
| ······································ | ⇔            | MR0012              | ALUMINIUM FITTER    | 2               | 1               | 1       |                      |                    |              |        |
| Manpower Requisition                   | ⇔            | MR0006              | FINANCE MANAGER     | 2               | 1               |         | 1                    |                    |              |        |
| Dublish Manager                        | ⇔            | MR0009              | WELDER              | 5               | 1               |         | 1                    |                    |              |        |
| <ul> <li>Publish vacancy</li> </ul>    | ⇔            | MR0013              | IT MANAGER          | 1               | 2               |         | 1                    | 1                  |              |        |
| 📾 Current Opening                      | ⇔            | MR0011              | LAITH OPERATOR      | 2               | 2               |         | 2                    |                    |              |        |
| 14 C 17                                | ⇔            | MR0010              | SITE FOREMAN        | 2               | 5               | 2       | 3                    |                    |              |        |
| MA Sampling                            | 4            |                     |                     |                 |                 |         |                      |                    |              | ) E    |
| Interview Scheduling                   | Page 1 of    | 1(7 items)          | 1                   |                 |                 |         |                      | Page S             | Size 10 🔽    |        |
| 💩 Interview Assessment                 |              |                     |                     |                 |                 |         |                      |                    |              |        |
| 🛱 Candidate Selection                  |              |                     |                     |                 |                 |         |                      |                    |              |        |

Various Manpower Requisition transaction will be listed in the main form.

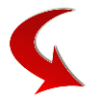

| lahl S | Sampling Lis        | st                           |           |          |          |              |          | ~ @ ×        |
|--------|---------------------|------------------------------|-----------|----------|----------|--------------|----------|--------------|
| Drag   | a column header l   | here to group by that column |           |          |          |              |          |              |
|        |                     | Interview S                  | itatus    |          |          | Offer Letter |          | Joined       |
|        | Pending             | Scheduled / Ongoing          | Qualified | Rejected | Released | Accepted     | Rejected |              |
|        |                     |                              |           |          |          |              |          |              |
|        |                     |                              |           |          |          |              |          |              |
|        |                     |                              |           |          |          |              |          |              |
|        |                     |                              |           |          |          |              |          |              |
|        |                     |                              |           |          |          |              |          |              |
|        |                     |                              |           |          |          |              |          |              |
|        | 1                   | 1                            | 1         |          |          |              |          |              |
| 4      |                     | 1                            |           |          |          |              |          | ►            |
| Pa     | age 1 of 1(7 items) |                              |           |          |          |              |          | Page Size 10 |

#### User need to click action button to schedule an interview.

| Drag a column he | eader here to group by that | at column         |              |
|------------------|-----------------------------|-------------------|--------------|
|                  | Mar                         | power Requisition |              |
| Action           | Trnx No                     | Position          | No. of Openi |
| \$               | MR0006                      | FINANCE MANAGER   | 2            |
| ₽                | MR0009                      | WELDER            | 5            |
| Ċ.               | MR0013                      | IT MANAGER        | 1            |
| Sche             | dule Interview              | STORE SUPERVISOR  | 2            |
| ₽                | MR0012                      | ALUMINIUM FITTER  | 2            |
| ¢                | MR0011                      | LAITH OPERATOR    | 2            |

This will open up into Instance form / Transaction Form.

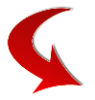

In this transaction form user can select a candidate and create recrds for Interview by pulling interviewers and assigning Date Time slot to them.

|                                                                                         | eduling               |               |              |                     |                |               |                  |   |
|-----------------------------------------------------------------------------------------|-----------------------|---------------|--------------|---------------------|----------------|---------------|------------------|---|
| action                                                                                  | MR00                  | 13            |              |                     |                |               |                  |   |
| ion                                                                                     | IT MA                 | NAGER         |              |                     |                |               |                  |   |
| of Openings                                                                             | 5 1                   |               |              |                     |                |               |                  |   |
| oplicant                                                                                | Details               |               |              |                     |                |               |                  |   |
|                                                                                         | Name of the Candidate | Date of Birth | Passport No. | Current Visa Status | Marital Status | Religion      | Nationality      |   |
| Name of the Candidate         Date of Birth           Jagadish Gupta         10-06-1993 |                       | m 5012364     |              | Married             | Hindu          | Indian        |                  |   |
| / Shortlisted                                                                           | Show Rejected         |               |              |                     |                |               |                  | F |
| terview                                                                                 | schedule Details      |               |              |                     |                |               |                  |   |
| Action                                                                                  | Intervie              | w Level       | Interviewers | Start Date Time     | End            | Date Time     | Interview Status |   |
| - cfa                                                                                   |                       |               | SIMILERY     | 18/06/2019 02:00    | AM 18/06/      | 2019 04:00 AM | Shortlisted      |   |
| 1                                                                                       |                       |               | SIMI LDI     | 20/00/2019 02:00    | AW 20/00/      | 2019 02.30 AW | Scheduled        |   |

This assigning of Date and Time would trigger emails to the respective Candidate and Interviewers involved.

System does have capability of arranging multiple interview level on progressive basis.

#### **11. Interview Assessment**

**Controlled Copy** 

As the name says, In this functionality, Interviewers has the facility to mark their assessment of a candidate. This is usually done after each Interview by the Interviewers.

|                                                                                                    | ≡ ■              |                       |                 |                 |                |                  | ۱                      | 🗹 UAT <del>-</del> 🕫   |
|----------------------------------------------------------------------------------------------------|------------------|-----------------------|-----------------|-----------------|----------------|------------------|------------------------|------------------------|
| AMRUTHA                                                                                                    | 🏝 Intervie       | w Assessm             | ent             |                 |                | 🎪 Recruitment Ma | nagement > Transaction | > Interview Assessment |
| Self Service <                                                                                                  | III Assessm      | ent List              |                 |                 |                |                  |                        | ~ @ ×                  |
| L Employee Portal <                                                                                             | Drag a column he | ader here to group by | r that column   |                 |                |                  |                        |                        |
| 음을 Recruitment Manageme 🗸                                                                                       | Action           | Trnx No               | Position        | No. of Openings | Applicant Name | Interview Level  | Interviewers           | Interview Status       |
| * Configuration                                                                                                 | \$               | MR0013                | IT MANAGER      | 1               | Jagadish Gupta | 1                | THOMAS PLAMMO          | Shortlisted            |
| The second second second second second second second second second second second second second second second se | ¢                | MR0011                | LAITH OPERATOR  | 2               | Anil Patnaik   | 1                | AMRUTHA THOMAS         | Shortlisted            |
| C2 Transaction                                                                                                  | ¢                | MR0011                | LAITH OPERATOR  | 2               | Hyder Ali      | 1                | SIMI EBY               | Qualified              |
| Manpower Requisition                                                                                            | ¢                | MR0010                | SITE FOREMAN    | 2               | Jitendrajith   | 1                | AMRUTHA THOMAS         | Shortlisted            |
| Decklick Manager                                                                                                | ¢                | MR0010                | SITE FOREMAN    | 2               | Gulmohar       | 1                | SIMI EBY               | Shortlisted            |
| <ul> <li>Publish Vacancy</li> </ul>                                                                             | ¢                | MR0009                | WELDER          | 5               | James          | 1                | AMRUTHA THOMAS         | Shortlisted            |
| 📾 Current Opening                                                                                               | ¢                | MR0006                | FINANCE MANAGER | 2               | Ali Gulzar     | 1                | SIMI EBY               | Shortlisted            |
| M& Sampling                                                                                                    | Page 1 of 1(7 i  | tems) (1              | ightarrow       |                 |                |                  |                        | Page Size 10 🔻         |
| 🖾 Interview Scheduling                                                                                          |                  | aannentea             |                 |                 |                |                  |                        |                        |
| interview Assessment                                                                                            |                  |                       |                 |                 |                |                  |                        |                        |
| Candidate Selection                                                                                             |                  |                       |                 |                 |                |                  |                        |                        |

Candidate who are slated fo Interview wil appear in main page. User can open the form by clicking the action button.

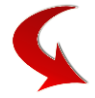

This would open the Transaction Page of Interview Assessment. This page at first shows Applicant Details

| R HRWORKS PLUS   Employee Self : 3 | × +                          |                 |                           |     | - 0              | ×   |
|------------------------------------|------------------------------|-----------------|---------------------------|-----|------------------|-----|
| → C A Not secure   1               | 192.168.20.137:90/Home/Index |                 |                           |     | ☆ (              | 9 : |
| ESS -UAT  Login                    |                              |                 |                           |     |                  |     |
|                                    |                              |                 | 4                         | 3 💆 | UAT <del>-</del> | ¢   |
| Interview Assessment               |                              |                 |                           |     |                  | ×   |
| Transaction                        | MR0013                       |                 |                           |     |                  | *   |
| Position                           | IT MANAGER                   |                 |                           |     |                  |     |
| No. of Openings                    | 1                            |                 |                           |     |                  |     |
| Applicant Details                  |                              |                 |                           |     |                  | Ŀ   |
| Name of the Candidate              | Jagadish Gupta               | Interview Level | 1                         |     |                  | L   |
| Date of Birth                      | 10-06-1993                   | Interviewers    | THOMAS PLAMMOOTTIL THOMAS |     |                  | L   |
| Passport No.                       | m 5012364                    |                 |                           |     |                  |     |
| Current Visa Status                |                              |                 |                           |     |                  |     |
| Marital Status                     | Married                      |                 |                           |     |                  |     |
| Religion                           | Hindu                        |                 |                           |     |                  |     |
| Nationality                        | Indian                       |                 |                           |     |                  |     |
| Gender                             | Male                         |                 |                           |     |                  |     |
| Email                              | hr.dept@boscogrp.com         |                 |                           |     |                  |     |
| UAE Contact No.                    |                              |                 |                           |     |                  |     |
| Home Country No.                   |                              |                 |                           |     |                  |     |
| Dependent Details                  | 3                            |                 |                           |     |                  |     |
| Current Salary                     |                              |                 |                           |     |                  |     |

Close

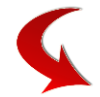

This also shows various questions ( created through questionnaire facility while creating master) against which an Interviewer can provide his answer.

Likewise, an Interviewers can also opine on the status of Candidate after Interview - Shortlisted, Selected, Rejected, etc

|                                                 |            |                             |   |  |  |  |  | ٩ | UAT 🗸 |   |
|-------------------------------------------------|------------|-----------------------------|---|--|--|--|--|---|-------|---|
| Interview Assessment                            |            |                             |   |  |  |  |  |   |       | × |
| Assessment Details                              |            |                             |   |  |  |  |  |   |       |   |
| Interview Status                                | nortlisted |                             |   |  |  |  |  |   |       |   |
| Expected Salary & Benefits                      |            | 5000 accommodation          |   |  |  |  |  |   |       |   |
| Total Work Experience ( in Years)               |            | 5                           |   |  |  |  |  |   |       |   |
| Work Experience relevant to the Job Applied for | (In Years) | 4                           |   |  |  |  |  |   |       |   |
| Valid UAE Driving License                       |            |                             |   |  |  |  |  |   |       |   |
| Visa Status                                     |            |                             |   |  |  |  |  |   |       |   |
| Reason for Leaving                              |            |                             |   |  |  |  |  |   |       |   |
| Notice Period                                   |            | 1 month                     |   |  |  |  |  |   |       | ï |
| Reason Verification (by HR)                     |            |                             |   |  |  |  |  |   |       |   |
| Interviewer 1 Comments                          |            | good candidate, shortlisted |   |  |  |  |  |   |       |   |
| Interviewer 2 Comments                          |            |                             |   |  |  |  |  |   |       |   |
| Interviewer 3 Comments                          |            |                             |   |  |  |  |  |   |       |   |
| Salary Package ( In AED permonth)               |            |                             |   |  |  |  |  |   |       |   |
| Transport : Provided by the Company?            |            |                             |   |  |  |  |  |   |       |   |
| Accomodation : Provided by the Company?         |            |                             |   |  |  |  |  |   |       |   |
|                                                 |            |                             | 7 |  |  |  |  |   | Close |   |

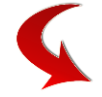

System also shows history of Assessment. This would be helpful for multi level Interview case where a next approver would like to see the Assessment of the previous interviewers.

| ssessment H      | istory          |                                 |                        |                        |                  |                            |                              |                             |                   |
|------------------|-----------------|---------------------------------|------------------------|------------------------|------------------|----------------------------|------------------------------|-----------------------------|-------------------|
| Transaction Date | Interview Level | Interviewers                    | Start Date Time        | End Date Time          | Interview Status | Expected Salary & Benefits | Total Work Experience ( in ) | Work Experience relevant to | Valid UAE Driving |
| 13/06/2019       | 1               | THOMAS<br>PLAMMOOTTIL<br>THOMAS | 18/06/2019<br>02:00 AM | 18/06/2019<br>04:00 AM | Shortlisted      | 5000 accommodation         | 5                            | 4                           |                   |

#### **12. Candidate Selection**

Once the Interview Assessment is over, the candidate moves to a stage where the Recruitment manager has to take action for his application for the vacancy he applied for.

The main page shows the list of Manpower Requsition being processed through Recruitment Module.

|                                     | ≡ ₩             |                            |                    |                 |                 | <u>"</u> e             | ) 🛃 UAT∓ o©                   |
|-------------------------------------|-----------------|----------------------------|--------------------|-----------------|-----------------|------------------------|-------------------------------|
| AMRUTHA                             | 🝙 Candi         | date Selection             |                    |                 | 🏟 Recruitn      | nent Management > Tran | saction > Candidate Selection |
| Self Service                        | < III Candid    | late List                  |                    |                 |                 |                        | ~ @ X                         |
| Employee Portal                     | < Drag a column | header here to group by th | at column          |                 |                 |                        |                               |
|                                     |                 | Ma                         | npower Requisition |                 | No of Applicant |                        | Sampling Status               |
|                                     | Action          | Trnx No                    | Position           | No. of Openings |                 | Pending                | Filtered In                   |
| * Configuration                     |                 |                            |                    |                 |                 |                        |                               |
| Transaction                         | ¢               | MR0006                     | FINANCE MANAGER    | 2               | 1               |                        | 1                             |
|                                     | \$              | MR0009                     | WELDER             | 5               | 1               |                        | 1                             |
| Manpower Requisition                | \$              | MR0013                     | IT MANAGER         | 1               | 2               |                        | 1                             |
| Publich Vacancy                     | ¢               | MR0007                     | STORE SUPERVISOR   | 2               | 1               | 1                      |                               |
| <ul> <li>Publish vacancy</li> </ul> | ¢               | MR0012                     | ALUMINIUM FITTER   | 2               | 1               | 1                      |                               |
| 🞰 Current Opening                   | ¢               | MR0011                     | LAITH OPERATOR     | 2               | 2               |                        | 2                             |
| 1. A. C. F.                         | ¢               | MR0010                     | SITE FOREMAN       | 2               | 5               | 2                      | 3                             |
| MA Sampling                         | 4               |                            |                    |                 |                 |                        | ۱                             |
| 🖾 Interview Scheduling              | Page 1 of 1     | (7 items) (1               | Ð                  |                 |                 |                        | Page Size 10 🔻                |
| 💩 Interview Assessment              |                 |                            |                    |                 |                 |                        |                               |
| 🛱 Candidate Selection               |                 |                            |                    |                 |                 |                        |                               |
|                                     |                 |                            |                    |                 |                 |                        |                               |

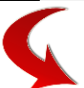

User can click the action button to open the Candidate Selection Transaction Page.

📭 Candidate Selection

| ig a column hea | der here to group by th | at column          |            |
|-----------------|-------------------------|--------------------|------------|
|                 | Mai                     | npower Requisition |            |
| Action          | Trnx No                 | Position           | No. of Ope |
| ¢               | MR0006                  | FINANCE MANAGER    | 2          |
| ⇔               | MR0009                  | WELDER             | 5          |
| *               | M00012                  | IT MANAGER         | 1          |
|                 | date Selection          | STORE SUPERVISOR   | 2          |
| ₽               | MR0012                  | ALUMINIUM FITTER   | 2          |
| \$              | MR0011                  | LAITH OPERATOR     | 2          |
| ¢               | MR0010                  | SITE FOREMAN       | 2          |

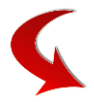

Various candidate who has passed through the Interview process will appear over here.

|                | plus       |                       |               |              |                     |                | 🥬 💆      | UAT 🗸 |
|----------------|------------|-----------------------|---------------|--------------|---------------------|----------------|----------|-------|
| didate Sele    | ection     |                       |               |              |                     |                |          |       |
| ansaction      | MR0013     | 3                     |               |              |                     |                |          |       |
| sition         | IT MANAGER |                       |               |              |                     |                |          |       |
| o. of Openings | 1          |                       |               |              |                     |                |          |       |
| Applicant F    | Details    |                       |               |              |                     |                |          |       |
|                |            |                       |               |              |                     |                |          |       |
| ULK ACTION     | <b>X</b>   |                       |               |              |                     |                |          |       |
| Action         | Ranking    | Name of the Candidate | Date of Birth | Passport No. | Current Visa Status | Marital Status | Religion |       |
| ¢              |            | Jagadish Gupta        | 10-06-1993    | m 5012364    |                     | Married        | Hindu    |       |

User has the following action to take against a candidate. Some of these action are User Defined and can be renamed based on an Organization need.

| Shortlisted                    | ing     | Name of the Candidate    | Date o |
|--------------------------------|---------|--------------------------|--------|
| Selected                       |         | Jagadish Gupta           | 10-06  |
| On Hold                        |         |                          |        |
| Reject                         |         | Jagadish Gupt            | a      |
| Talent Bank                    |         |                          |        |
| Offer Letter Format - Labors   | -       |                          |        |
| Offer Letter Format 1 - Staffs | g       |                          |        |
| Offer Letter Format 2 - Staffs |         |                          |        |
| Offer Letter Format 3 - Staffs | us life | De Hald 🖂 Deading 🖂 Pair |        |
|                                |         | JA HOIG I PENGING I REE  | CIEC . |

As the candidate progress through series of phases, it is very much required to see the history of his / her progress. This is enabled through the feature of "Selection History" option .

Applicant Details

| BULK ACTION | ▼       |                       |               |              |                     |                |          |
|-------------|---------|-----------------------|---------------|--------------|---------------------|----------------|----------|
| Action      | Ranking | Name of the Candidate | Date of Birth | Passport No. | Current Visa Status | Marital Status | Religion |
| <u>8</u>    |         | Jagadish Gupta        | 10-06-1993    | m 5012364    |                     | Married        | Hindu    |
| Sele        |         |                       |               |              |                     |                |          |

User can click the action button, system will open up the Candidate Selection History Page.

| ndidate Selev                           | rtion              |                            |               |              |           |                                                               |                                                                                                    |    |
|-----------------------------------------|--------------------|----------------------------|---------------|--------------|-----------|---------------------------------------------------------------|----------------------------------------------------------------------------------------------------|----|
|                                         | Luon               |                            |               |              |           |                                                               |                                                                                                    |    |
| Transaction                             | MR                 | 0013                       |               |              |           | Selection History                                             | 0                                                                                                    | 08 |
| Position                                | IT N               | IANAGER                    |               |              |           | Candidate Se                                                  | election History                                                                                                    |    |
| No. of Openings                         | 1                  |                            |               |              | _         | Selection History - JA                                        | GADISH GUPTA                                                                                                    | _  |
| Annlinent D                             | -4-11-             |                            |               |              | _         | Selection Status                                              | : Selected                                                                                                    |    |
| Applicant D                             | etalls             |                            |               |              | _         | Undated                                                       | AMRUTHA THOMAS -                                                                                                    |    |
| BULK ACTION                             | <b>*</b>           |                            |               |              | _         | opulled                                                       | 13/06/2019 10:40:21                                                                                                    |    |
| Action                                  | Ranking            | Name of the Candidate      | Date of Birth | Passport No. | Current V | sa Selection Status Marital Status                            | : Offer letter Generated                                                                                                    |    |
| \$                                      |                    | Jagadish Gupta             | 10-06-1993    | m 5012364    |           | Attachment Married                                            | : Download                                                                                                    |    |
| •                                       |                    |                            |               |              |           | Updated                                                       | 13/06/2019 10:50:23                                                                                                    |    |
| nterview Status :<br>Shortlisted □ Scho | eduled 🗌 Qualified | □ On Hold □ Pending □ Reje | cted          |              |           | Selection Status<br>Updated<br>Selection Status<br>Attachment | : Employee Enrollment<br>AMRUTHA THOMAS -<br>13/06/2019 11:01:37<br>: Offer letter Generated<br>: Download<br>AMPLITHA THOMAS - |    |
|                                         |                    |                            |               |              |           | Updated<br>Selection Status                                   | : 03/07/2019 14:45:06                                                                                                    |    |
|                                         |                    |                            |               |              |           | Updated                                                       | AMRUTHA THOMAS -<br>10/07/2019 09:50:10                                                                                         |    |
|                                         |                    |                            |               |              | -         | Selection Untern                                              | 114111- <u>441140483</u>                                                                                                    |    |

t

#### **Offer Letter Generation Facility**

System also has facility of Offer Letter Generation and be sent to the respective candidate on taking the "Offer Letter Release" Action.

| nuidate Seleci                                                                                                    | uon                                                    |                                                                |               |              |                     |                |          |          |
|----------------------------------------------------------------------------------------------------|--------------------------------------------------------|----------------------------------------------------------------|---------------|--------------|---------------------|----------------|----------|----------|
| ansaction                                                                                                    | MR001                                                  | 3                                                              |               |              |                     |                |          |          |
| osition                                                                                                    | IT MAN                                                 | IAGER                                                          |               |              |                     |                |          |          |
| o. of Openings                                                                                                    | 1                                                      |                                                                |               |              |                     |                |          |          |
| Applicant De                                                                                                    | etails                                                 |                                                                |               |              |                     |                |          |          |
| Offer Letter Format -                                                                                                    | Labors 🔻 🗌 Send E                                      | mail Apply Clear                                               | Generate      |              |                     |                |          |          |
|                                                                                                    | Ranking                                                | Name of the Candidate                                          | Date of Birth | Passport No. | Current Visa Status | Marital Status | Religion |          |
| <b>V</b>                                                                                                    |                                                        | Jagadish Gupta                                                 | 10-06-1993    | m 5012364    |                     | Married        | Hindu    |          |
| mpling Status :<br>ilter In 🔲 Filter Ou<br>:erview Status :<br>hortlisted 🔲 Schee                                                                                       | it Pending<br>duled Qualified D                        | On Hold 🗌 Pending 🗌 Re                                         | jected        |              |                     |                |          | Ρ        |
| impling Status :<br>ilter In Filter Ou<br>terview Status :<br>hortlisted Schee                                                                                          | it Pending<br>duled Qualified D                        | On Hold 📄 Pending 📄 Re                                         | jected        |              |                     |                |          | ٢        |
| mpling Status :<br>liter In Filter Ou<br>eerview Status :<br>hortlisted Schee<br>OFFER LETTE                                                                            | it Pending<br>duled Qualified<br><b>ER FORMAT - LA</b> | On Hold 	Pending 	Re<br>BORS                                   | jected        |              |                     |                |          | ,        |
| mpling Status :<br>iter In Filter Ou<br>iterview Status :<br>hortlisted Schec<br>OFFER LETTE<br>ccomodation                                                             | it Pending<br>duled Qualified<br>CR FORMAT - LA        | On Hold Pending Re<br>BORS                                     | jected        |              |                     |                |          | <b>,</b> |
| mpling Status :<br>Iter In Filter Ou<br>erview Status :<br>hortlisted Schec<br>OFFER LETTE<br>ccomodation<br>r Passage                                                  | It Pending<br>duled Qualified<br>CR FORMAT - LA        | On Hold Pending Re<br>BORS                                     | jected        |              |                     |                |          | <b>,</b> |
| mpling Status :<br>iter In Filter Ou<br>terview Status :<br>hortlisted Schec<br>OFFER LETTE<br>ccomodation<br>ir Passage<br>asic Salary                                 | it Pending<br>duled Qualified<br>CR FORMAT - LA        | On Hold Pending Re<br>BORS<br>500                              | jected        |              |                     |                |          | <b>P</b> |
| ampling Status :<br>Filter In Filter Ou<br>tterview Status :<br>Shortlisted Sched<br>OFFER LETTE<br>kccomodation<br>tir Passage<br>lasic Salary<br>Vuration of Contract | it Pending<br>duled Qualified<br>CR FORMAT - LA        | On Hold Pending Re BORS 500 500 500 500 500 500 500 500 500 50 | jected        |              |                     |                |          |          |

On selection the action – "Offer Letter release" system populates the variables defined to generate Offer Letter. These variables are User Defined and is based on the customized Templates of Offer Letter an organization is using.

#### **Employee Enrolment**

A candidate can be converted to an employee through this action of "Employee Enrolment". This action ends up transmitting data into the Payroll System – HR Works >> Employee Master.

| Applicant        | Details     |                       |               |              |                     |                |          |   |
|------------------|-------------|-----------------------|---------------|--------------|---------------------|----------------|----------|---|
| Employee Enrollm | nent  Apply | Clear                 |               |              |                     |                |          |   |
|                  | Ranking     | Name of the Candidate | Date of Birth | Passport No. | Current Visa Status | Marital Status | Religion |   |
|                  |             | Jagadish Gupta        | 10-06-1993    | m 5012364    |                     | Married        | Hindu    |   |
| 4                |             |                       |               |              |                     |                |          | • |

#### Rejected

System also has facility of rejecting a candidate. This could trigger a Rejection Email to the concern candidate.

| Applicant                                                                                                    | Details     |                       |               |              |                     |                |          |  |
|----------------------------------------------------------------------------------------------------|-------------|-----------------------|---------------|--------------|---------------------|----------------|----------|--|
| Reject                                                                                                    | V 🗌 Send Er | mail Apply Clear      |               |              |                     |                |          |  |
| <ul> <li>Image: A start of the start of the start of</li></ul> | Ranking     | Name of the Candidate | Date of Birth | Passport No. | Current Visa Status | Marital Status | Religion |  |
|                                                                                                    |             | Jagadish Gupta        | 10-06-1993    | m 5012364    |                     | Married        | Hindu    |  |
|                                                                                                    |             |                       |               |              |                     |                |          |  |

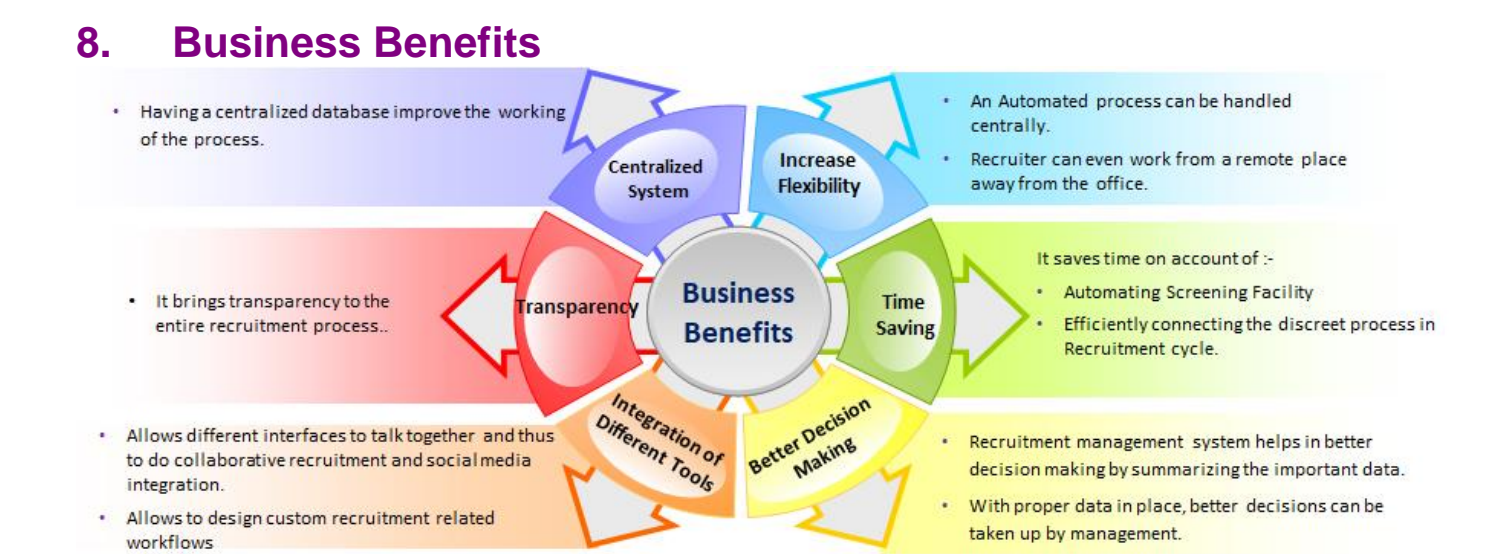

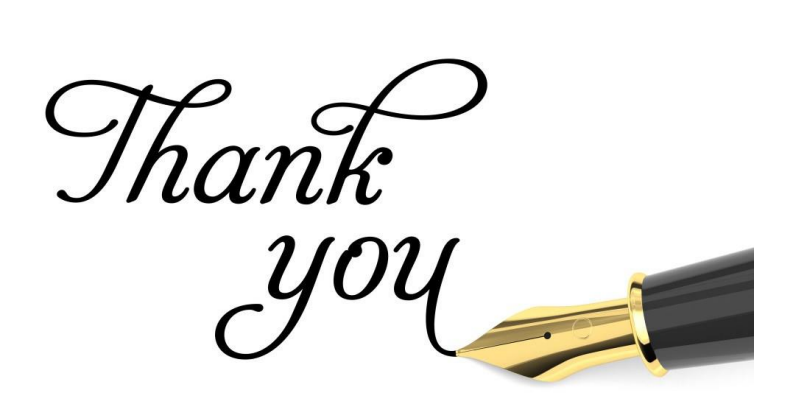